## Microsoft Edge(엣지) 오류 시 브라우저 환경설정 가이드

## |正모드 사용을 위한 Edge 환경설정

Microsoft Edge 브라우저를 열고,

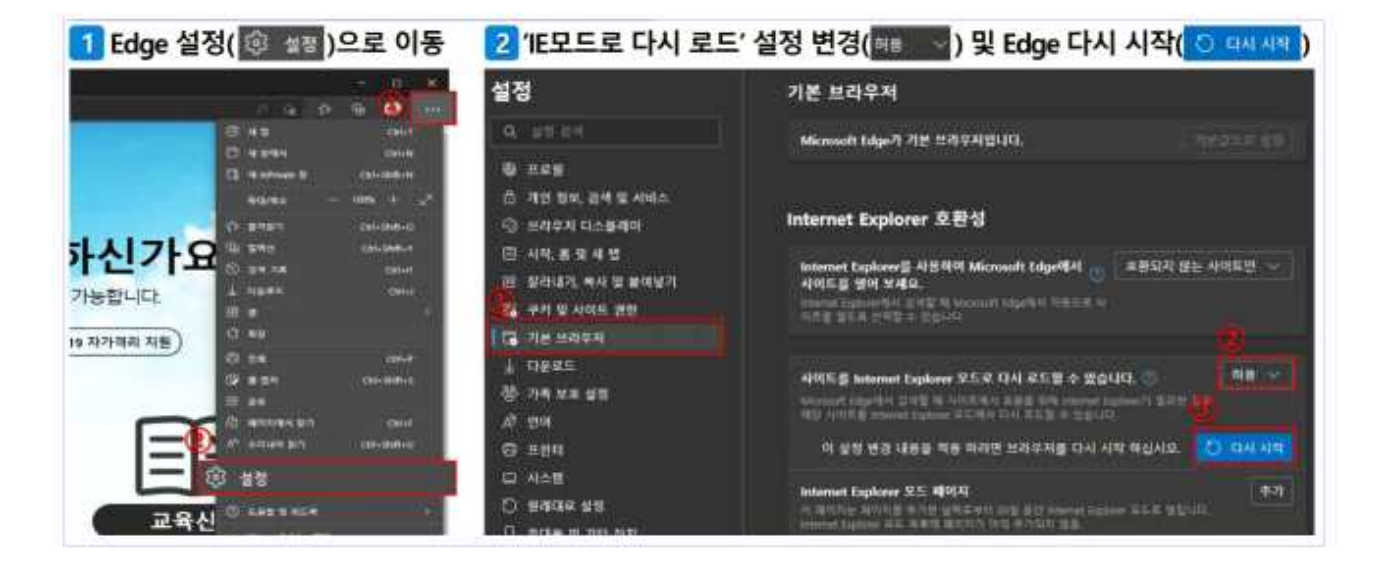

- |IEModePolicy 적용 방법
- ① 내 PC에서 C드라이브로 들어가서 IEModePolicy 폴더를 찾는다
- ② IEModePolicy 폴더안에 IEModeInstall 파일을 오른쪽 마우스 클 릭하여 관리자 권한으로 실행시킵니다.

| - 1 P    + 1                 |       |              | 관리           | IEModePolicy    |      |               |       |
|------------------------------|-------|--------------|--------------|-----------------|------|---------------|-------|
| 파달 좀 공유 보기 응용                |       |              | 표로그램 도구      |                 |      |               |       |
|                              | + 181 | PC + os (C.) | (EModePolicy |                 |      |               |       |
|                              |       | 0:西          | ^            | 수정한 날짜          |      | 修習            | 3.2)  |
| ★ 물격찾기                       |       | E IEModein   | urt all      | 3033.11.15.Q.W  | \$24 | Windows 배치 취임 | 103   |
| 이 아망 와인                      |       | EModeS       | 열기(0)        |                 | 43   | )(ML 문제       | 0 KB  |
|                              |       | ] msedge.    | 편집(E)        |                 | :45  | ADML 可管       | 533KB |
| 國營村                          | 1     | 🗌 msedge     | 면(#(P)       |                 | 45   | ADMX 파일       | 502K3 |
| ~ 사진                         | *     |              | 한리자 권한       | 년으로 실렬(A)       |      |               |       |
| 99. MS 공식당변                  |       | G Skype≌t ∄  | <b>8</b>     |                 |      |               |       |
| EModePolicy                  |       |              | O IEModelnst | 레코ip으로 압축하기(Q)  |      |               |       |
| 5 (C)                        |       |              | IEModeInst   | all.7z로 압축하기(7) |      |               |       |
| Windows@At Micro             |       |              | ○ 반디칩으로      | 말북하기(L)         |      |               |       |
|                              |       |              | 서 탐색기 검사     | ŧ.              |      |               |       |
| <ul> <li>OneDrive</li> </ul> |       |              | : 파일 완전      | 낙제              |      |               |       |
| III PC                       |       |              | 12 중유        |                 |      |               |       |
| 3D 78.88                     |       |              | ③ PC정보보인     | · >             |      |               |       |
| LUSEL                        |       |              | 이전 버전        | 특원(V)           |      |               |       |

 ③ 정책구성 파일들이 정상복사되면 레지스트리에 정책구성 기능이 강제 활성화 됩니다.

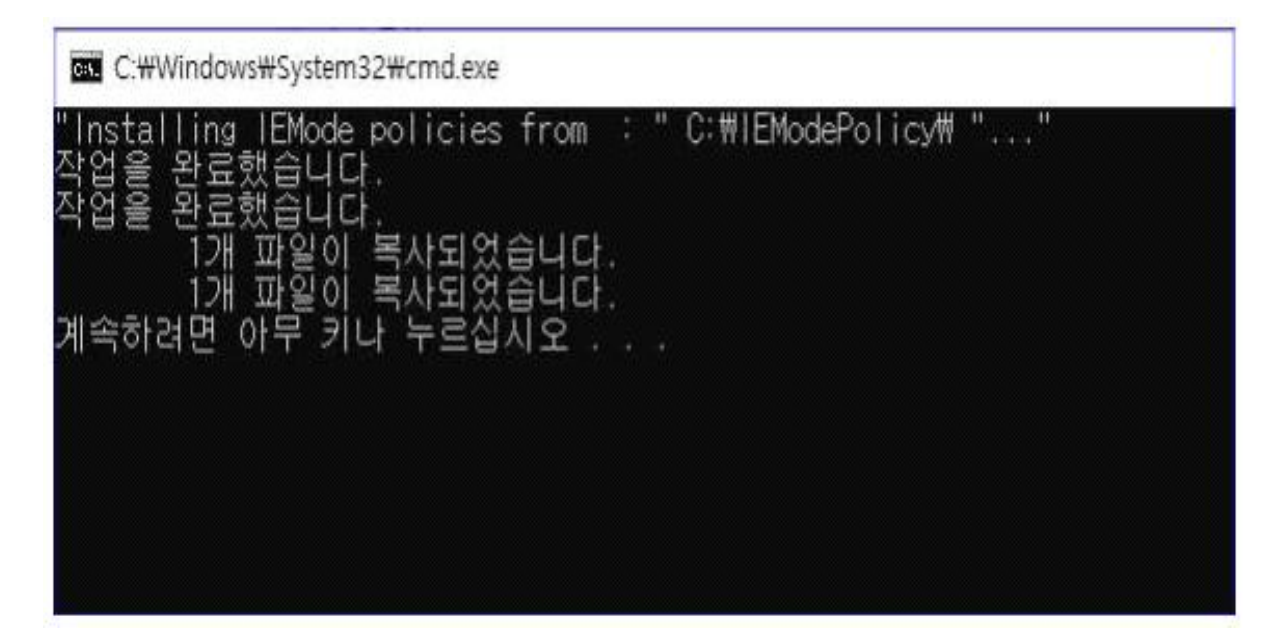

④ 아무 키나 누르신 후, IEModeSiteList 파일을 오른쪽 마우스 클릭하여 연결프로그램 → 메모장을 여시기 바랍니다.

| 이름       | ~                            | 수정한 날짜              | 564                  | 크기    |  |
|----------|------------------------------|---------------------|----------------------|-------|--|
| EModeli  | nstall                       | 2021-12-15 오후 5:24  | Windows 배치 파일        | 1KB   |  |
| C IEMode | lital.iat                    | 2022 12 17 0 5 1-14 | Microsoft Edge H     | 4KB   |  |
| 🗋 msedge | 열기(0)                        |                     | ADML 파일              | 533KB |  |
| 🗋 msedge | 편집(E)                        |                     | ADMX 파일              | 502KB |  |
| PassNi_  | 😡 알집으로 압축하기(L)               |                     | 텍스트 문서               | 3KB   |  |
|          |                              | 축하기(Q)              |                      |       |  |
|          | : "IEModeSiteList.xml.pme" 파 |                     |                      |       |  |
|          | 🔚 "IEModeSiteList.xml" 전달용:  | 으로 암호화              |                      |       |  |
|          | 😠 완전 삭제                      |                     |                      |       |  |
|          | 🧧 개인 정보 검색                   |                     |                      |       |  |
| 1        | 년 공유                         |                     |                      |       |  |
|          | 연결 프로그램(H)                   | >                   | 💽 Microsoft Edge     |       |  |
|          | 이전 버전 복원(V)                  |                     | 1 Office XML Handler |       |  |
|          | 보내기(N)                       | >                   | Word 2016            |       |  |
|          | 작라내기(T)                      |                     | 🦳 메모장                |       |  |
|          | 복사(C)                        | -                   | 🎦 워드패드               |       |  |
|          |                              |                     | 🛅 Microsoft Store 겉  | 넘색(S) |  |
|          | 마도 가기 민물기(5)                 |                     | 다른 앱 선택(C)           |       |  |
|          | 역세(U)                        | T I                 |                      |       |  |
|          | 이금 마구기(M)                    |                     |                      |       |  |
|          | 속성(R)                        |                     |                      |       |  |

⑤ Ctrl + F를 실행시켜 찾을 내용에 bis.jeongseon.go.kr 를 입력 하여 리스트 중 https://bis.jeongseon.go.kr/ 를 삭제하시고, 상 단 메뉴에서 파일 → 저장 해주시면 됩니다.

| <br><site url="https//www.saiall.go.kr"><br/><compat-mode>Default</compat-mode><br/><open-in>IE11</open-in></site>                                                               |           |
|----------------------------------------------------------------------------------------------------|-----------|
|                                                                                                    |           |
| <site <br="" url="https://gangwon.insarang.go.kr/SSOLegacyService"><compat-mode>Default</compat-mode><br/><open-in allow-redirect="true">IE11</open-in></site>                   | >         |
|                                                                                                    |           |
| <site true"="" url="https://gangwon.insarang.go.kr/ssoLoginProcess.jsp&lt;br&gt;&lt;compat-mode&gt;Default&lt;/compat-mode&gt;&lt;br&gt;&lt;open-in allow-redirect=">IE11</site> | ">        |
|                                                                                                    |           |
| <site url="https://bis.jeongseon.go.kr/"><br/><compat-mode>Default</compat-mode><br/><open-in>IE11</open-in></site>                                                              | 체 삭제 후 저장 |
|                                                                                                    |           |
| <site url="106.12.10.30"><br/><compat-mode>Default</compat-mode><br/><open-in>IE11</open-in></site>                                                                              |           |
|                                                                                                    |           |
| <site url="106.12.10.177"><br/><compat-mode>Default</compat-mode><br/><open-in>IE11</open-in></site>                                                                             |           |